**Useful Websites** 

- 1. Division Website: <u>http://wow.uscgaux.info/content.php?unit=014-14</u>
- 2. Our Flotilla Website: <u>http://wow.uscgaux.info/content.php?unit=014-14-06</u>
- 3. Flotilla 014-14-14 AUXDATA II Guide: Flotilla14-14 Auxdata II Guide
- 4. Auxdata II: U.S. Department of Homeland Security USCGAUX
- 5. Auxdata II: Activation and Documentation
- 6. Auxdata II: Enter time after login created

## Getting started with AuxData II.

Click on Activation and Documentation you will see the following page.

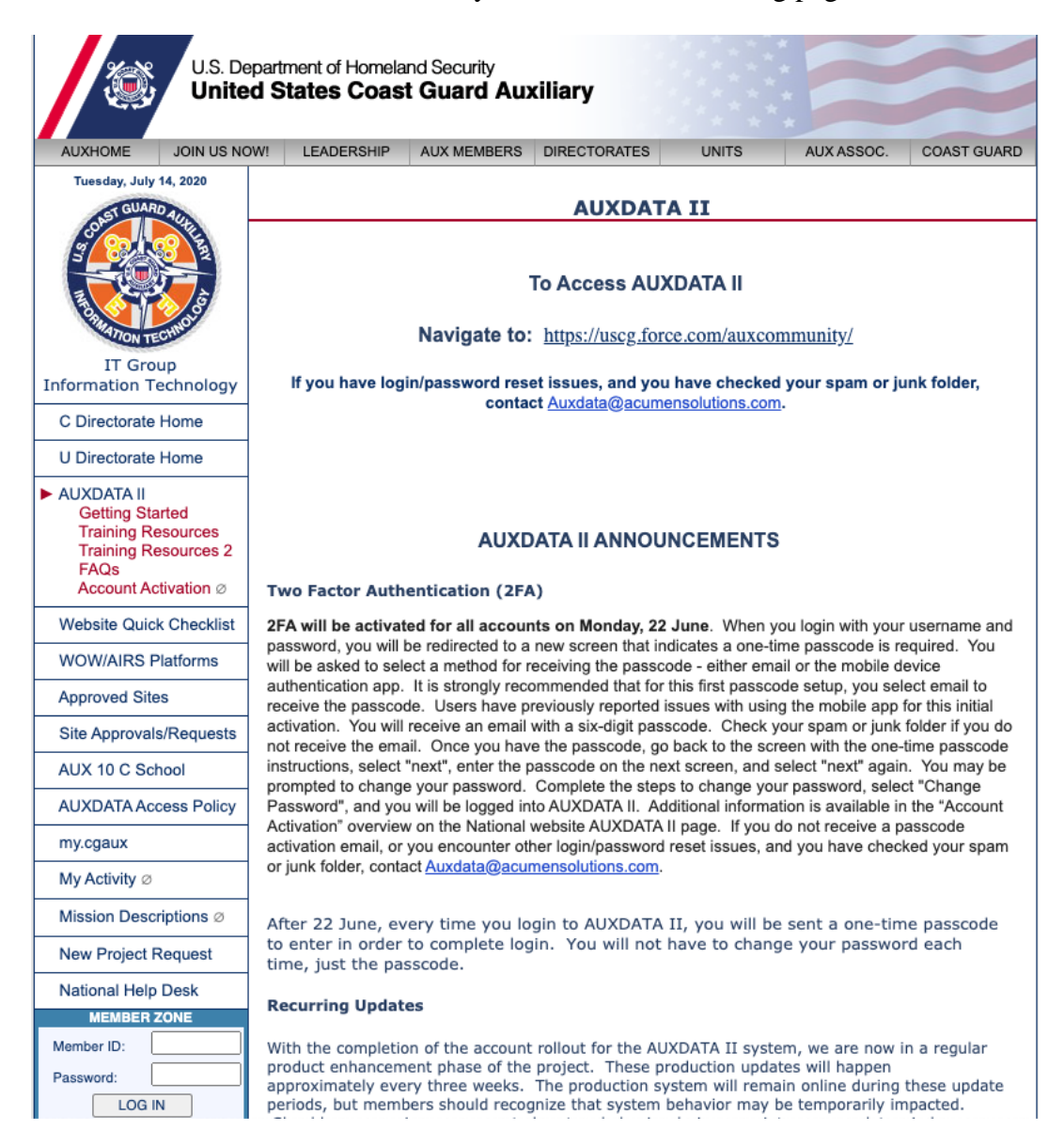

- 1. Login using your normal userid which is your member/password pair.
- 2. Once logged in you can click on the account activation. The " $\emptyset$ " means the link is protected and you need to login to access data under the link.
- 3. You will see two (2) links
  - a. For members who have not previously used AUXDATA II, click here.
  - b. For AUXDATA II Two-Factor Authentication Guide, click here.
- 4. Clicking on the first link (a) will display a document describing how to activate your account
  - a. Your userid is your member followed by @uscg.aux. for example, 0009999@uscg.aux
- 5. Clicking on the second provides instructions on authenticator (more about this later).

If you have created an Auxdata login and remember your password, you can go to Auxdata II: Enter time after login created (https://uscg.force.com/auxcommunity). You will see a page that looks like. Enter your credentials, click "Log in"

| CONST CHART                                                                     |
|---------------------------------------------------------------------------------|
| To access this page, you have to log in to USCG Auxiliary<br>Members Community. |
| 9990000@uscg.aux                                                                |
| Password                                                                        |
| Log In                                                                          |
| Remember me                                                                     |
| Forgot Your Password?                                                           |

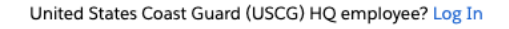

The new Auxdata II site requires MFA (Multi-Factor Authentication). You can authentication by

- a. Email your email stored in Auxdata II or
- b. Authenticator

Once you entered your user id and password you will see the multifactor authentication screen which allows you to select where you will retrieve your secondary authentication code.

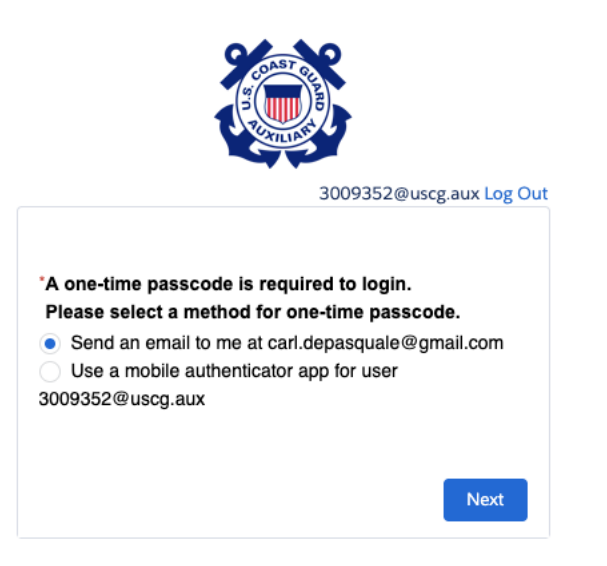

The second authentication (MFA) code is a digital code sent either to your email or "authentication software" that you downloaded to your mobile phone.

Select email or mobile authenticator, click next.

Regardless of the authenticator type, you will see a screen where you must enter your secondary authentication code to access the system. If selected email you will receive an email from "auxdata II Admin, with subject Salesforce Login Verification Code". Retrieve the code and enter it in the following screen

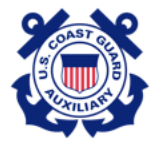

3009352@uscg.aux Log Out

A verification code was sent via email to carl.depasquale@gmail.com. When you receive the code, enter it below.

Didn't receive the email?

Enter your verification code

Sometimes automated messages get categorized as spam. Check your spam folder.

Previous

## You're in!

you should see this screen

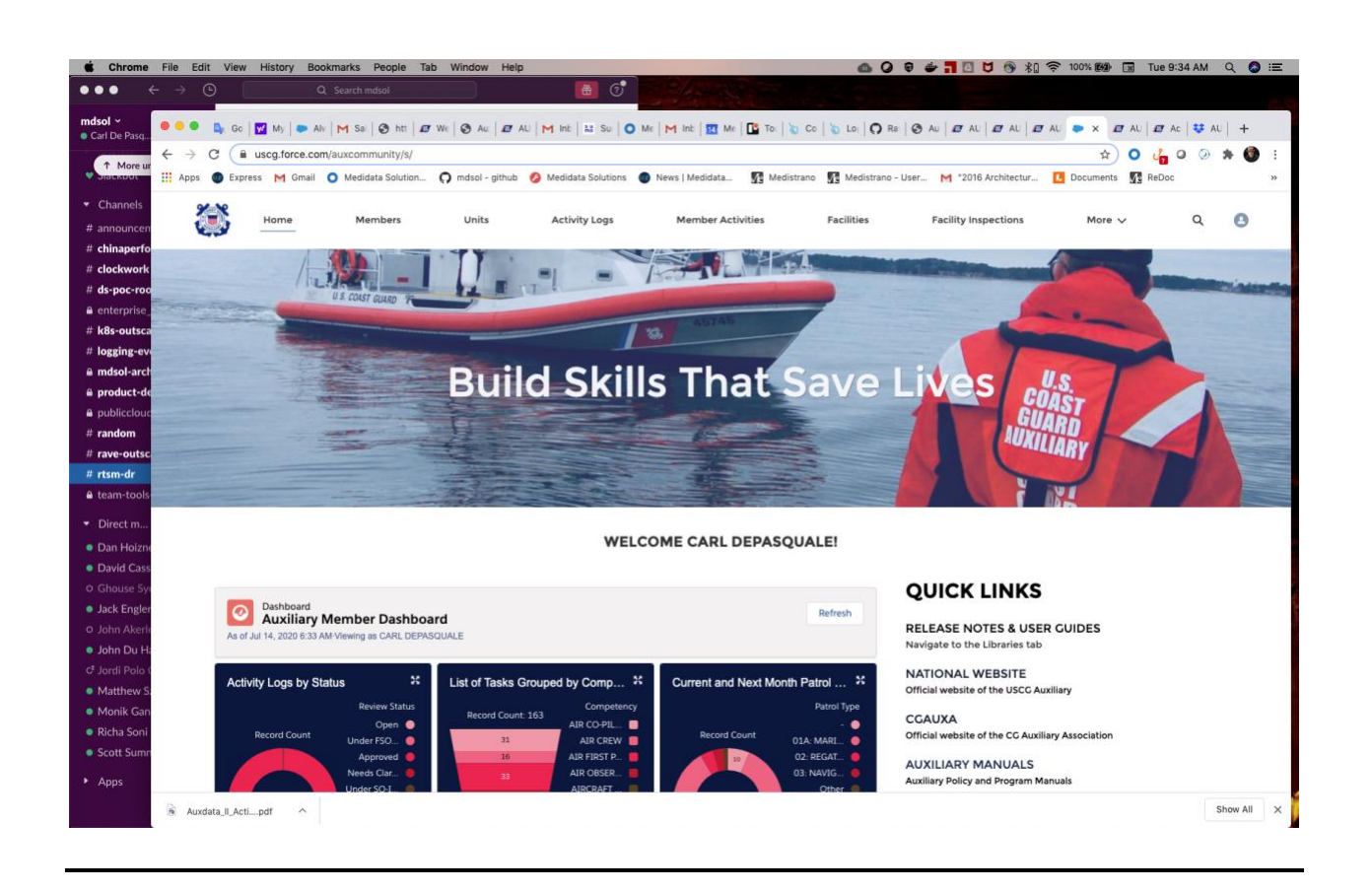

If you forgot your password, click forgot password on the login screen.

| To access this page, you have to log in to USCG Auxiliary<br>Members Community. |
|---------------------------------------------------------------------------------|
| Username                                                                        |
| 9990000@uscg.aux                                                                |
| Password                                                                        |
|                                                                                 |
|                                                                                 |
| Log In                                                                          |
| Remember me                                                                     |
| Forgot Your Password?                                                           |
|                                                                                 |

United States Coast Guard (USCG) HQ employee? Log In

## You will see the following screen

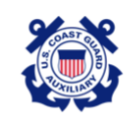

Forgot Your Password

| sername |          |
|---------|----------|
|         |          |
|         |          |
| Cancel  | Continue |

Enter your username and follow the instructions

To use the authenticator, download the application from either your apple or Android store by searching for "salesforce authenticator".

Once the software is downloaded, click on mobile authentication. You should see a screen like

|                                                           | tsev@test.com Log Or       |
|-----------------------------------------------------------|----------------------------|
| Add a Time-based Token                                    |                            |
| Download the authenticator<br>code, then enter the token. | mobile device, scan the QR |
|                                                           |                            |
|                                                           |                            |
| Elson and                                                 |                            |
| * Token                                                   |                            |
|                                                           |                            |

In the authenticator application click "Add Account", open your camera and scan the QR code. You should see "accounted added" under the 6 digit authentication number instead of user@example you should see yourMemberNumber@uscg.aux you're all set.

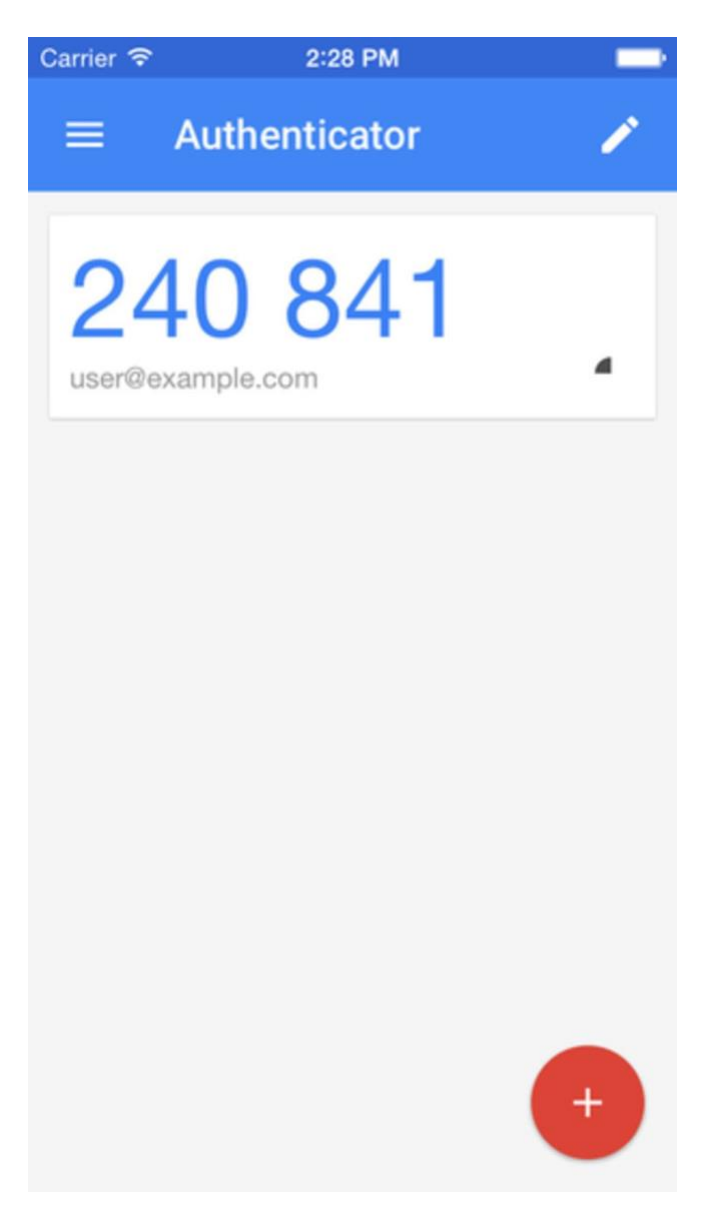

The code on the authenticator changes every 30 seconds. When it flashed red, it means the code is getting ready to change and its best to wait unit it turns blue.